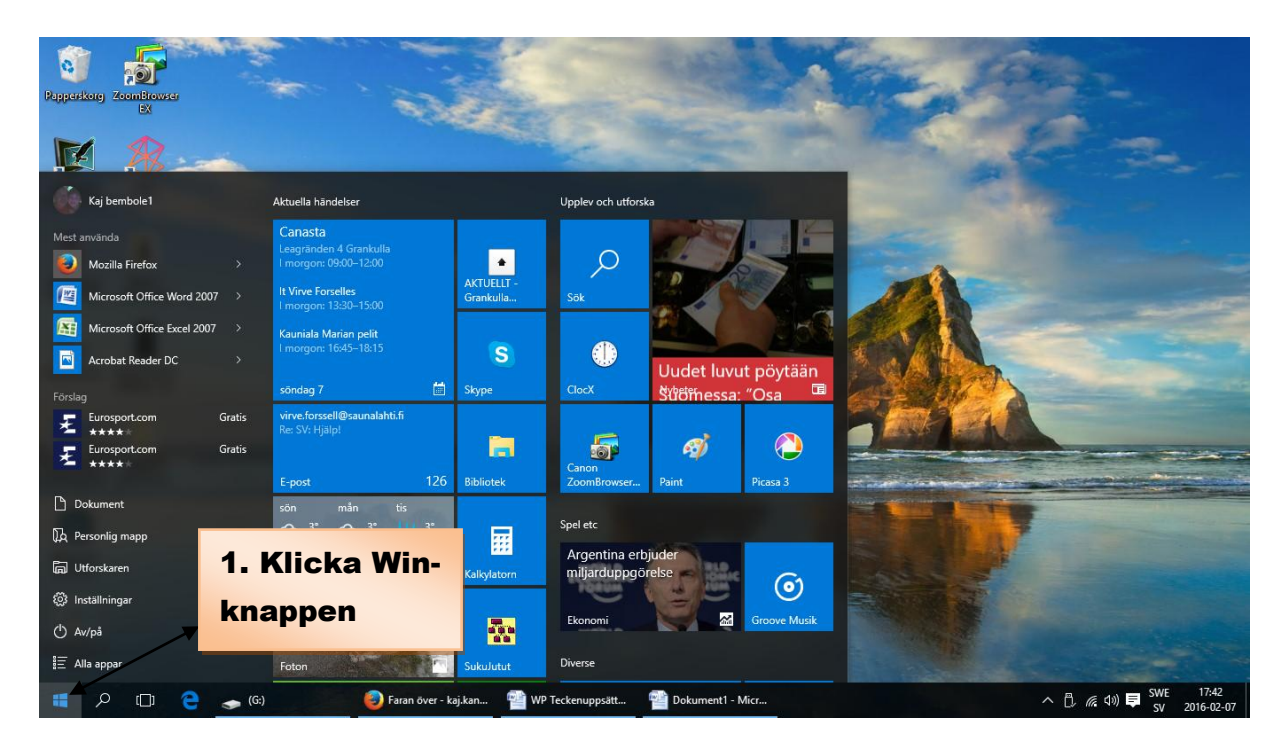

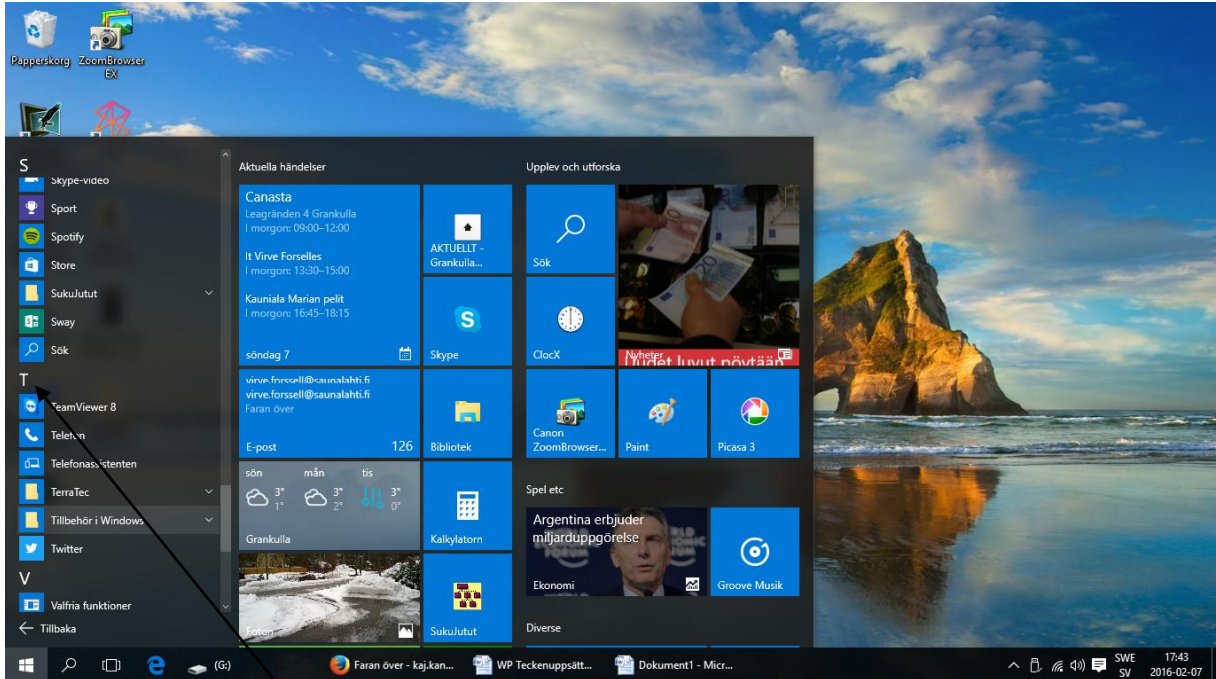

- 2. Klicka "Alla mappar"
- **3. Klicka bokstaven T**

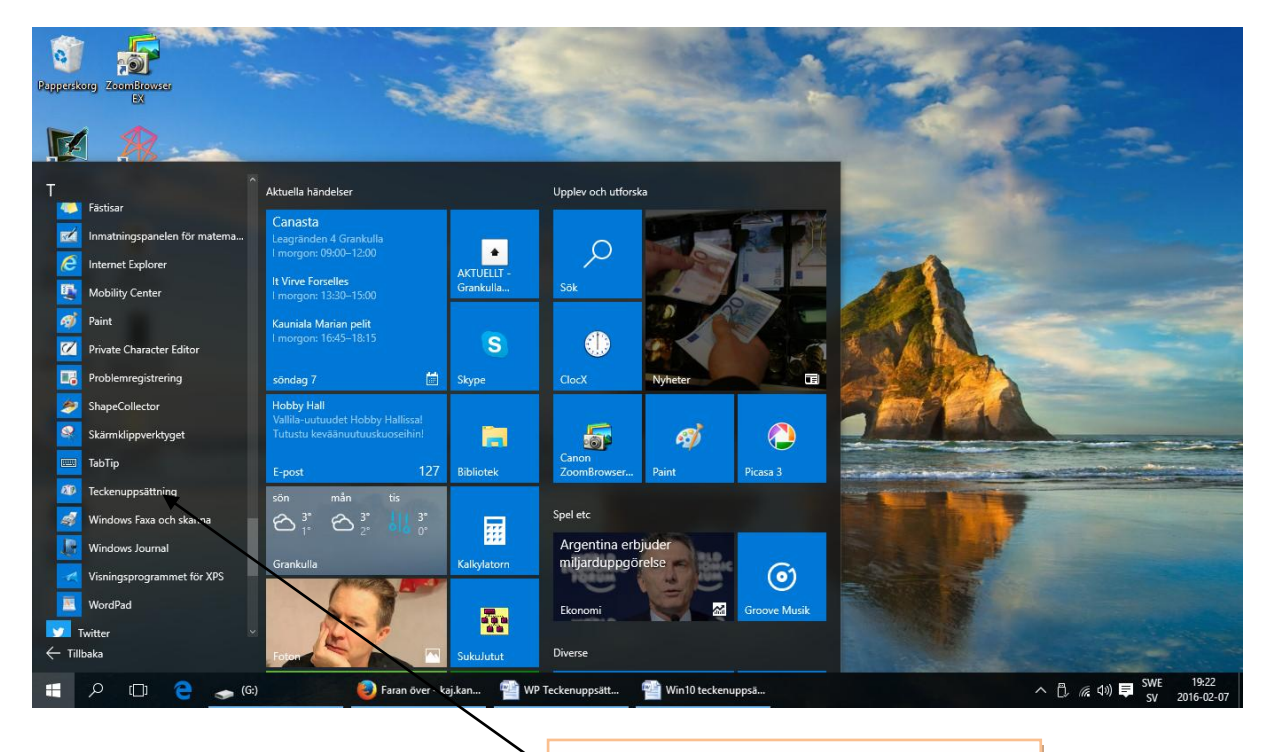

4. Sök och klicka fram "Teckenuppsättning"

| 5. Här är resultatet 🛛 📃 |                    |       |        |         |      |          |         |          |   |   |       |        |   |   |                 |                            |              |        |        |        |        |  |  |
|--------------------------|--------------------|-------|--------|---------|------|----------|---------|----------|---|---|-------|--------|---|---|-----------------|----------------------------|--------------|--------|--------|--------|--------|--|--|
| A.B.                     | Tec                | ken   | unn    | cättı   | ning |          |         |          |   |   |       |        |   |   |                 | _                          | _            | Γ      | _      |        | ×      |  |  |
| ~                        | icc                | Ken   | upp    | 30111   | mig  |          |         |          |   |   |       |        |   |   |                 |                            |              |        | _      |        | $\sim$ |  |  |
| Teo                      | Teckensnitt:       |       |        | 0 Arial |      |          |         |          |   |   |       |        |   |   |                 |                            | ~            |        | Hjälp  |        |        |  |  |
| 1                        |                    |       | #      | ¢       | 0/6  | 8        | •       | 1        | 1 | * |       |        |   |   | 1               | 0                          | 1            | 2      | 2      | 1      | ~      |  |  |
|                          | !<br>              | 6     | #<br>7 | φ       | 70   | α        |         |          | / | _ | • • • | ,<br>@ | ^ | • | /<br>C          |                            |              | 2      | о<br>С | 4<br>U |        |  |  |
|                          | <u>с</u>           | 0     |        | 0       | 9    | •<br>•   | ,       | <u> </u> | - | - | ?     | @<br>  | A |   |                 |                            |              | Г<br>7 | G      |        |        |  |  |
|                          |                    | J     | ĸ      | L       | M    | N        | 0       | Р        | Q | ĸ | 3     |        | Ū | V | ••              | X                          | Y            | 2      | l      | 1      |        |  |  |
|                          | ]                  | ^     | _      |         | а    | b        | С       | d        | е | 1 | g     | h      | Ι | J | ĸ               |                            | m            | n      | 0      | р      |        |  |  |
|                          | q                  | r     | S      | t       | u    | ۷        | W       | Х        | У | Z | {     |        | } | ~ |                 | İ                          | ¢            | £      | α      | ¥      |        |  |  |
|                          |                    | §     |        | ©       | a    | <b>«</b> | ٦       | -        | ® |   | •     | ±      | 2 | 3 | 1               | μ                          | ¶            | •      | 3      | 1      |        |  |  |
|                          | 0                  | »     | 1⁄4    | 1⁄2     | 3⁄4  | Ċ        | À       | Á        | Â | Ã | Ä     | Å      | Æ | Ç | È               | É                          | Ê            | Ë      | Ì      | ĺ      |        |  |  |
|                          | Î                  | Ϊ     | Ð      | Ñ       | Ò    | Ó        | Ô       | Õ        | Ö | × | Ø     | Ù      | Ú | Û | Ü               | Ý                          | Þ            | ß      | à      | á      |        |  |  |
|                          | â                  | ã     | ä      | å       | æ    | ç        | è       | é        | ê | ë | ì     | í      | î | Ϊ | ð               | ñ                          | Ò            | Ó      | ô      | õ      |        |  |  |
|                          | Ö                  | ÷     | ø      | ù       | ú    | û        | ü       | ý        | þ | ÿ | Ā     | ā      | Ă | ă | Ą               | ą                          | Ć            | ć      | Ĉ      | ĉ      | ~      |  |  |
| Kopier <u>a</u> tecken:  |                    |       |        |         |      |          |         |          |   |   |       |        |   |   | Markera Kopiera |                            |              |        |        |        |        |  |  |
| Avancerad vy             |                    |       |        |         |      |          |         |          |   |   |       |        |   |   |                 |                            |              |        |        |        |        |  |  |
| <u>T</u> eo              | Teckenuppsättning: |       |        |         |      |          | Unicode |          |   |   |       |        |   |   |                 | ∽ Gå till <u>U</u> nicode: |              |        |        |        |        |  |  |
| Gru                      | Gruppera efter:    |       |        |         |      |          | Alla    |          |   |   |       |        |   |   |                 | ~                          |              |        |        |        |        |  |  |
| Sö                       | Sök <u>e</u> fter: |       |        |         |      |          |         |          |   |   |       |        |   |   |                 |                            | S <u>ö</u> k |        |        |        |        |  |  |
| U+                       | 0021               | I: Ex | clam   | atior   | n Ma | ĸ        |         |          |   |   |       |        |   |   |                 |                            |              |        |        |        | _      |  |  |